**Central Recordkeeping Agency** 

# NSDL e-Governance Infrastructure Limited

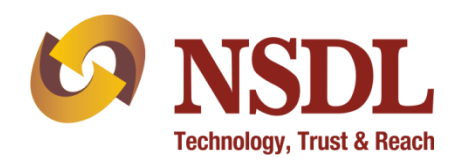

# **Standard Operating Procedure (SOP)**

for

# One way Switch by POP / POP - Service Providers (POP-SP)

(Version 1.0)

# Acronyms and Abbreviations

The following definitions, acronyms & abbreviations have been used in this document:

| ACRONYM | DESCRIPTION                                                |
|---------|------------------------------------------------------------|
| CRA     | Central Recordkeeping Agency                               |
| CRA-FC  | CRA Facilitation Centre                                    |
| DSC     | Digital Signature Certificate                              |
| NPS     | National Pension System                                    |
| PFRDA   | Pension Fund Regulatory and Development Authority of India |
| NSDL    | NSDL e-Governance Infrastructure Limited                   |
| PRAN    | Permanent Retirement Account Number                        |

## Important terms defined:

| IMPORTANT<br>TERMS          | DESCRIPTION                                                                                                    |
|-----------------------------|----------------------------------------------------------------------------------------------------|
| CRA-FC                      | CRA-FC is Facilitation Centre appointed by CRA to facilitate Nodal Offices<br>(PoP) to submit applications for allotment of PRAN                                                                                                    |
| РОР                         | PFRDA has appointed entities known as Points of Presence (POPs) to extend<br>customer interface for all citizens of India, who wish to open Permanent<br>Retirement Account (PRA) with CRA for the purpose of subscribing to the<br>NPS. |
| POP-SP                      | PoPs shall provide the services under NPS through their network of branches called PoP Service Providers (PoP-SP)                                                                                                    |
| PRAN                        | 12 digits unique Permanent Retirement Account Number allotted by CRA to each Subscriber registered in CRA system.                                                                                                    |
| Subscriber                  | The citizen of India who has opened Permanent Retirement Accounts (PRA) with CRA for the purpose of subscribing to the NPS.                                                                                                    |
| Maker User                  | The user responsible for entering/capturing various requests in the CRA system.                                                                                                    |
| Authoriser/Che<br>cker User | The user responsible for authorising and confirming the details entered/captured by the maker user of the same POP-SPs.                                                                                                    |

## **Table of Contents**

| Sr. no. | Contents                                | Page no. |
|---------|-----------------------------------------|----------|
| 1.A     | Introduction                            | 4        |
| 1.B     | Salient Features of one way switch      | 4        |
| 1.C     | Brief process of One Way Switch         | 4        |
| 2.1     | Capturing of One way Switch request     | 6        |
| 2.2     | Authorization of One way switch request | 14       |
| 3       | Timelines                               | 22       |

## One way switch:

### 1. A. Introduction

All the NPS subscribers registered under All Citizens of India [Unorganised Sector (UOS)] and Corporate sector and having both Active Tier I and Tier II accounts have the facility to switch funds from Tier-II to Tier-I account. This facility is called 'One Way Switch'. Under the functionality of one way switch, the subscriber has an option to transfer funds from Tier II to Tier II account, however the vice-versa is not allowed i.e., transfer of funds from Tier I to Tier II account is not allowed. For availing this facility, the Subscriber is required to submit a written request at its parent POP-SP. POP/POP-SP will execute the 'One way switch request' in the CRA system for the subscribers associated with them. This document describes the standard operating procedure to be followed by POP for execution of 'One way switch' request.

#### 1. B. Salient Features of one way switch:

- 1. NPS subscribers from UOS and Corporate Sector with Active Tier I and Tier II accounts can opt for the facility of one way switch to transfer funds from Tier II to Tier I account.
- 2. Transfer of funds from Tier II to Tier I without any minimum or maximum limit in amount.
- 3. There is no maximum limit on the number of one way switches that can be requested by a Subscriber depending on the availability of holding in the PRAN.
- 4. The amount switched is considered as contribution to Tier I account and hence will be considered for fulfillment of criterion of minimum contribution amount in Tier I.

#### 1. C. Below is the brief process flow for 'One way switch':

- The Subscriber has to submit the request as per the prescribed format at any POP-SP of his/her POP. The form (UOS-S) for request for switch (from Tier II to Tier I) can be freely downloaded from CRA website <a href="https://www.npscra.nsdl.co.in">www.npscra.nsdl.co.in</a>.
- POP-SP shall verify the request before processing the request in the CRA system. POP-SP should check the following details:
  - > The PRAN provided is under UOS or Corporate Sector model
  - > Validity of the PRAN mentioned by the Subscriber
  - > PRAN (Subscriber) association with the POP-SP
  - > The status of Tier I & Tier II account

- POP-SP shall issue a 17 digit receipt number as an acknowledgment for the accepted request. POP/POP-SP shall generate this receipt number for the request. The 'Receipt Number' should be as per the algorithm specified by CRA as mentioned below:
  - First 2 digits (from left) Type of request e.g., **22** for One way switch.
  - Next 7 digits Registration Number of POP-SP e.g., 6000002
  - Next 8 digits Running sequence number eg.00000001

For Example: 17 digit receipt number will be "22600000200000001"

- Upload of MIS by the POP in the CRA system
- Capturing of the request by POP/POP-SP (maker user) in the CRA system
- Authorization of One way switch request by POP/POP-SP (checker user) in the CRA system.
- POP has to retain the form and need not send any supporting documents to CRA FC.

The activities that will be performed by POP & POP-SP in case of Centralized Model and Decentralized Model are given below:

| Activity                                                   | Centralized Model | Decentralized Model |
|------------------------------------------------------------|-------------------|---------------------|
| Acceptance of One way<br>switch request from<br>subscriber | POP-SP            | POP-SP              |
| Issuance of acknowledgment receipt to subscriber           | POP-SP            | POP-SP              |
| Capturing of One way Switch request                        | POP (by maker)    | POP-SP (by maker)   |
| Authorization of One way switch request                    | POP (by checker)  | POP-SP (by checker) |
| Upload of MIS                                              | РОР               | POP-SP              |

#### Summary

- POP-SP shall accept the One way switch request for a Subscriber who is associated with it.
- POP-SP to verify the request and shall issue 17 digit receipt number as an acknowledgment for the accepted request.
- POP/POP-SP to upload MIS in the CRA system for the accepted requests.
- POP/POP-SP shall process the request in the CRA system by using DSC based user IDs allotted by CRA.

#### 2.1. MIS upload

POP/POP-SP shall upload the MIS in the CRA system for the one way switch requests similar to various other functions carried out by POP under NPS such as acceptance of Subscriber registration applications for allotment of PRAN, contribution acceptance, etc. The MIS uploaded for one way switch can be rejected if the status of the PRAN (either the Tier I or Tier II) is inactive/deactive/frozen in the system. MIS

#### 2.2. Capturing and authorization of One way Switch request:

#### **2.2.a.** Capturing the request in the system:

• POP/POP-SP shall login to CRA system with DSC based Operational User ID allotted by CRA as given below (*Figure 1*)

| Figure 1                                                                                                    |                                                                                                    |
|----------------------------------------------------------------------------------------------------|----------------------------------------------------------------------------------------------------|
| 6 NSDL                                                                                                    | Central Recordkeeping Agency                                                                                                    |
| News                                                                                                    | Welcome to Central Record-Keeping Agency                                                                                                    |
| Subscribers         User ID         Password         Description         Submt         Reset         Forgot Password?         > Check Grievance Status         > Check Status using Receipt Number | Nodal Offices / Other Intermediaries         C       I-PIN         ©       Digital Certificate         User ID       130001108         Entropy       Submt         Reset         • Check Grievance Status         • Check Subscriber Registration Status |
| Help / Instruction for Login                                                                                                    | Help / Instruction for Login                                                                                                    |
| Home   Contact Us   System Configurat                                                                                                    | ion   Entrust Secured                                                                                                    |

• On successful login, the home page containing the various menus, as shown below in **Figure 2** will be displayed.

| Welcome Point of Presence-13                                                                                                    | 006004                                             | 16-Jul-2014                        | Home   Logout              |
|----------------------------------------------------------------------------------------------------|----------------------------------------------------|------------------------------------|----------------------------|
| Transaction Contribution                                                                                                    | etails Subscriber Registration Grievance Exit With | drawal Request User Maintenance Do | cument Management Views Mi |
| Icheme Preference Do                                                                                                    | wnload Nodal Offices Upload S1 Submission Details  | Inter Platform Transfer Request    |                            |
| ntra POP Subscriber<br>Shift Request                                                                                                    |                                                    |                                    |                            |
| Authorize Transaction                                                                                                    |                                                    |                                    |                            |
| Tier-2 Activation                                                                                                    | Welcome to Central Reco                            | rdkeeping Anency                   |                            |
| Update Subscriber<br>Details                                                                                                    | Click here to view list of Exit Clai               | im IDs awaiting any action         |                            |
| One Way Switch                                                                                                    |                                                    |                                    |                            |
| Update Subscriber Tier-2<br>Details                                                                                                    |                                                    |                                    |                            |
| Subscriber Shifting                                                                                                    |                                                    |                                    |                            |
| Authorize Subscriber<br>Shifting                                                                                                    |                                                    |                                    |                            |
|                                                                                                    |                                                    |                                    |                            |
|                                                                                                    |                                                    |                                    |                            |
| and any in the second second se |                                                    |                                    |                            |
|                                                                                                    |                                                    |                                    |                            |

## Figure 2

- From the menu, POP/POP-SP shall click on the 'Transaction' menu and select the option , 'One way Switch' as shown above in Figure 2
- CRA system will prompt the POP/POP-SP user to capture the PRAN for which one way switch request is to be initiated in the CRA system as shown below in **Figure 3**:

| ransaction | Contribut | e-130036004 | Subscriber Registration | Grievance Exi     | Withdrawal Domost      | liser Mainten anco | 2014                 | Kome (Lo | gout<br>Miss |
|------------|-----------|-------------|-------------------------|-------------------|------------------------|--------------------|----------------------|----------|--------------|
| eports [   | Deshboard | Download    | Nodal Offices Upload    | S1 Submission Det | illis Inter Platform T | Iransfer Request   | oocurrent management | 1000     |              |
|            |           |             |                         |                   |                        |                    |                      |          |              |
|            |           | One Way     | Switch Request          |                   |                        |                    |                      |          |              |
|            |           | 100         |                         |                   |                        |                    |                      |          |              |
|            |           |             |                         |                   |                        | * Mandat           | ory Fields           |          |              |
|            |           | PR          | AN - 110000615019       | X Submit Rese     |                        |                    |                      |          |              |
|            |           |             |                         |                   |                        |                    |                      |          |              |
|            |           |             |                         |                   |                        |                    |                      |          |              |
|            |           |             |                         |                   |                        |                    |                      |          |              |

• POP/POP-SP user shall enter the PRAN mentioned in the request form and click on the 'Submit' button. Once the 'Submit' button is clicked, a screen as shown below in Figure 4 will be displayed to the POP/POP-SP user.

| Figure 4 |  |
|----------|--|
|----------|--|

|                    | pint of Presenc        | e-130006004             |                         |                                              |                                      | 16-Jul-1                             | 2014                | Home   Lo | gout |
|--------------------|------------------------|-------------------------|-------------------------|----------------------------------------------|--------------------------------------|--------------------------------------|---------------------|-----------|------|
| nsaction<br>orts [ | Contribut<br>Dashboard | ion Details<br>Download | Subscriber Registration | n Grievance Exit Wi<br>S1 Submission Details | thdrawal Request<br>Inter Platform 1 | User Maintenance<br>Fransfer Request | Document Management | Views     | MIS  |
|                    | ۲                      | One Wa                  | y Switch Request        | 9 Submit                                     | Reset V                              | * Mandato                            | ory Fields          |           |      |
|                    |                        | N                       | ame                     | SRIVIDHYA MN                                 |                                      |                                      |                     |           |      |
|                    |                        | Re                      | eceipt No. *            | <:                                           |                                      |                                      |                     |           |      |
|                    |                        | 0                       | itati Assault 8         | <b></b>                                      | Curitate Tat                         |                                      |                     |           |      |

- On submitting the PRAN, the name of the subscriber will appear to the user along with a link to verify the Signature of the Subscriber. The user shall verify the signature appearing in the CRA system with the signature available in the form.
- The user then has to enter the 17 digit Receipt Number as well as the amount for which the switch has to be executed (an additional option of switching the entire holdings too is available) as shown in **Figure 5**.

## Figure 5

| Welcome Point of Presence                  | -120006004                                                                                                    | 10 NSDL                                                                  |
|--------------------------------------------|----------------------------------------------------------------------------------------------------|--------------------------------------------------------------------------|
| Transaction Contribut<br>Reports Dashboard | ion Details Subscriber Registration Grievance Exit Withdrawal Request<br>Download Nodal Offices Upload S1 Submission Details Inter Platform      | • View Signature                                                         |
| *                                          | One Way Switch Request           PRAN         1100000015019         Solonit         Reset         1           Name         SRIVIDHYA         M N | M-N-Sahidlyan<br>Signature<br>PRAN 110000615019                          |
|                                            | Receipt No. = 2280007610000001                                                                                                    | Name SRIVIDHYA M N Note: Close this window to access the mail<br>window. |

- The switch request will be captured only in amounts and the same will be made as per the existing scheme allocation ratio for the subscriber.
- On completion of capturing the above said details, the user has to click on the 'Submit' button after verifying the signature of the subscriber with the request form submitted. The system will ask for confirmation or cancellation of capturing process as mentioned in **Figure 6**.

|           | a warriesence-rowwooda |                         |                                     | 18-Jul-            | 2014                | Home   Lo | pout |
|-----------|------------------------|-------------------------|-------------------------------------|--------------------|---------------------|-----------|------|
| insaction | Contribution Details   | Subscriber Registration | Grievance Exit Withdrawal Reques    | t User Maintenance | Document Management | Views     | MIS  |
| ports De  | ashboard Download      | Nodal Offices Upload S  | 1 Submission Details Inter Platform | n Transfer Request |                     |           |      |
|           | · Or                   | ne Way Switch Confirma  | ation Screen                        |                    |                     |           |      |
|           |                        | PRAN                    | 110000615019                        |                    |                     |           |      |
|           |                        | Name                    | SRMDHYA MN                          |                    |                     |           |      |
|           |                        | Receipt No.             | 22500076100000001                   |                    |                     |           |      |
|           |                        | Switch Amount           | 500                                 |                    |                     |           |      |
|           |                        |                         |                                     |                    |                     |           |      |
|           |                        |                         |                                     |                    |                     |           |      |

• The user has to click 'confirm' button for the request to get captured. Once the request is successfully captured in the system, the system displays the system generated Acknowledgement number as shown in Figure 7 stating the message 'pending for authorization'

#### Figure 7

|             | nt di Presence-13000004 |                                                                                          | 18-Jul-                                          | 2014                | Home   Lo | paut |
|-------------|-------------------------|------------------------------------------------------------------------------------------|--------------------------------------------------|---------------------|-----------|------|
| Transaction | Contribution Details    | Subscriber Registration Grievance Exit V                                                 | Vithdrawal Request User Maintenance              | Document Management | Views     | ME   |
| Reports De  | ashboard Download       | Nodal Offices Upload S1 Submission Detail                                                | s Inter Platform Transfer Request                |                     |           |      |
|             |                         | PRAN<br>Name<br>Receipt No.                                                              | 110000615019<br>SRWDHYA M N<br>22600076100000001 |                     |           |      |
|             |                         | Acknowledgement No.<br>One Way Switch Request has been accepte<br>Pending Authorization. | 4000000323<br>đ.                                 |                     |           |      |
|             |                         |                                                                                          |                                                  |                     |           |      |

**Note:** The request will not be captured in the CRA system in the following circumstances: In such case, the reason/error message will be displayed to the user as shown in Figure 8 (few of the below criteria).

> MIS has not been uploaded in the system

- Insufficient balance in Tier II account
- > The Tier I or Tier II is in "Freeze" status
- Previous 'One way switch request' is pending for authorization
- Request not captured during business hours .e.g. approximate business hours may be from 8.30 a.m. to 8.30 p.m. and request captured during the period will be accepted.
- > The amount mentioned to be switched is not numeric or negative (less than zero)
- > The subscriber belongs to government sector.

Figure 8

| Dashboard                              | Download                                   | CGMS BackOffice                                                            | Nodal Offices Upload                                                                  | S1 Submission Details                                                   | Transaction Statement                                                                                                    | Knowledge Centre                                                                                          |                            |               |                                   | ^        |
|----------------------------------------|--------------------------------------------|----------------------------------------------------------------------------|---------------------------------------------------------------------------------------|-------------------------------------------------------------------------|----------------------------------------------------------------------------------------------------|----------------------------------------------------------------------------------------------------|----------------------------|---------------|-----------------------------------|----------|
|                                        |                                            | Request                                                                    | cannot be captured, as e                                                              | either MIS for this request                                             | is not uploaded or the MI                                                                                                    | S combination may not be                                                                                  | e correct.                 |               |                                   |          |
|                                        |                                            |                                                                            |                                                                                       |                                                                         |                                                                                                    |                                                                                                    |                            |               |                                   | ł        |
|                                        |                                            | One Wey Swite                                                              | h Boguoat                                                                             |                                                                         |                                                                                                    |                                                                                                    |                            |               |                                   |          |
|                                        | Ø                                          |                                                                            | n Request                                                                             |                                                                         |                                                                                                    |                                                                                                    |                            |               |                                   |          |
|                                        |                                            |                                                                            |                                                                                       |                                                                         |                                                                                                    | * Mandatory Fie                                                                                           | lds                        |               |                                   |          |
|                                        |                                            | PRAN *                                                                     | 110001280242                                                                          | Submit                                                                  | Reset View Sig                                                                                                    | nature                                                                                                    |                            |               |                                   |          |
|                                        |                                            | Name                                                                       | LAXMAN                                                                                | JBALAPURAM                                                              |                                                                                                    |                                                                                                    |                            |               |                                   |          |
|                                        |                                            | Receipt No                                                                 | 0. * 2262259950000001                                                                 |                                                                         |                                                                                                    |                                                                                                    |                            |               |                                   |          |
|                                        |                                            |                                                                            |                                                                                       |                                                                         |                                                                                                    |                                                                                                    |                            |               |                                   |          |
|                                        |                                            | Switch Am                                                                  | ount *                                                                                |                                                                         | Switch Total Holdin                                                                                                    | gs                                                                                                    |                            |               |                                   | ×        |
| <                                      |                                            |                                                                            |                                                                                       |                                                                         |                                                                                                    |                                                                                                    |                            |               | >                                 |          |
|                                        |                                            |                                                                            |                                                                                       |                                                                         |                                                                                                    |                                                                                                    |                            |               | 120%                              | ,        |
|                                        |                                            |                                                                            |                                                                                       |                                                                         |                                                                                                    |                                                                                                    |                            |               | 🕄 120% 🔻                          |          |
| Welcome Po                             | int of Presence                            | -130006004                                                                 |                                                                                       |                                                                         |                                                                                                    | 28-May-2015                                                                                               |                            | Home          | € 120% ▼                          | <u>^</u> |
| Welcome Po                             | oint of Presence<br>Contributio            | -130006004<br>on Details Subscr                                            | iber Registration Grie                                                                | vance Exit Withdrawa                                                    | al Request User Mainte                                                                                                    | 28-May-2015<br>enance Document Mar                                                                        | nagement Views             | Home<br>s MIS | € 120% ▼<br>E Logout<br>Reports   | <u>,</u> |
| Welcome Po<br>Transaction<br>Dashboard | int of Presence<br>Contributio<br>Download | -130006004<br>on Details Subscr<br>CGMS BackOffice                         | iber Registration Grie<br>Nodal Offices Upload                                        | vance Exit Withdraw:<br>S1 Submission Detai                             | al Request User Mainto                                                                                                    | 28-May-2015<br>enance Document Mar<br>ent Knowledge Centre                                                | nagement Views             | Homa<br>a MIS | € 120% ▼<br>e   Logout<br>Reports | ^        |
| Welcome Po<br>Transaction<br>Dashboard | ont of Presence<br>Contributio<br>Download | -130006004<br>on Details Subscr<br>CGMS BackOffice<br>• T                  | iber Registration Grie<br>Nodal Offices Upload<br>The One Way Switch Re               | vance Exit Withdrawa<br>S1 Submission Detai<br>quest can not be proces  | al Request User Maintr<br>Is Transaction Statem<br>used for Central or State (                                                                                                | 28-May-2015<br>enance Document Mar<br>ent Knowledge Centre<br>CG/SG) Govt. Subscribe                      | nagement Views<br>e        | Home<br>5 MIS | € 120% ▼                          | ^        |
| Welcome Po<br>Transaction<br>Dashboard | int of Presence<br>Contributio<br>Download | -130006004<br>on Details Subscr<br>CGMS BackOffice<br>• T                  | iber Registration Grie<br>Nodal Offices Upload<br>The One Way Switch Re               | vance Exit Withdrawa<br>S1 Submission Detai<br>quest can not be proces  | al Request User Maint<br>Is Transaction Statem<br>Ised for Central or State (                                                                                                 | 28-May-2015<br>enance Docum ent Mar<br>ent Knowledge Centre<br>CG/SG) Govt. Subscribe                     | nagement Views<br>e        | Home<br>5 MIS | € 120% ▼                          |          |
| Welcome Po<br>Transaction<br>Dashboard | int of Presence<br>Contributio<br>Download | -130006004<br>on Details Subscr<br>CGMS BackOffice<br>• T<br>One Way Switc | iber Registration Grie<br>Nodal Offices Upload<br>The One Way Switch Re<br>Ch Request | vance Exit Withdrawa<br>S1 Submission Detai<br>quest can not be proces  | al Request User Maint<br>Is Transaction Statem<br>Ised for Central or State (                                                                                                 | 28-May-2015<br>enance Docum ent Mar<br>ent Knowledge Centre<br>CG/SG) Govt. Subscribe                     | nagement Views<br>F        | Hom:<br>5 MIS | € 120% ▼                          |          |
| Welcome Po<br>Transaction<br>Dashboard | int of Presence<br>Contributio<br>Download | -130006004<br>on Details Subscr<br>CGMS BackOffice<br>• T<br>One Way Switc | iber Registration Grie<br>Nodal Offices Upload<br>The One Way Switch Re<br>Ch Request | vance Exit Withdrawa<br>S1 Submission Detai<br>quest can not be proces  | al Request User Maint<br>Is Transaction Statem<br>used for Central or State (                                                                                                 | 28-May-2015<br>enance Docum ent Mar<br>ent Knowledge Centre<br>CG/SG) Govt. Subscribe                     | nagement Views<br>r.       | Hom:<br>5 MIS | € 120% ▼                          |          |
| Welcome Po<br>Transaction<br>Dashboard | int of Presence<br>Contributio<br>Download | -130006004<br>on Details Subscr<br>CGMS BackOffice<br>• T<br>One Way Switc | iber Registration Grie<br>Nodal Offices Upload<br>The One Way Switch Re<br>Ch Request | vance Exit Withdrawa<br>S1 Submission Detai<br>quest can not be proces  | al Request User Maint<br>Is Transaction Statem<br>used for Central or State (                                                                                                 | 28-May-2015<br>enance Docum ent Mar<br>ent Knowledge Centre<br>CG/SG) Govt. Subscribe<br>* Mandatory Fiel | nagement Views<br>r.       | Hom:<br>5 MIS | € 120% ▼                          |          |
| Welcome Po<br>Transaction<br>Dashboard | int of Presence<br>Contributio<br>Download | -130006004<br>on Details Subscr<br>CGMS BackOffice<br>• T<br>One Way Switc | iber Registration Grie<br>Nodal Offices Upload<br>The One Way Switch Re<br>Ch Request | vance Exit Withdraw<br>S1 Subm ission Detai<br>quest can not be proces  | al Request User Maint<br>Is Transaction Statem<br>used for Central or State (                                                                                                 | 28-May-2015<br>enance Docum ent Mar<br>ent Knowledge Centre<br>CG/SG) Govt. Subscribe<br>* Mandatory Fiel | nagement Views<br>r.<br>ds | Hom:<br>5 MIS | € 120% ▼                          |          |
| Welcome Po<br>Transaction<br>Dashboard | int of Presence<br>Contributio<br>Download | -130006004<br>on Details Subscr<br>CGMS BackOffice<br>• T<br>One Way Switc | iber Registration Grie<br>Nodal Offices Upload<br>The One Way Switch Re<br>Ch Request | vance Exit Withdrawa<br>S1 Subm ission Detai<br>quest can not be proces | al Request User Maint<br>Is Transaction Statem<br>used for Central or State (                                                                                                 | 28-May-2015<br>enance Docum ent Mar<br>ent Knowledge Centre<br>CG/SG) Govt. Subscribe<br>* Mandatory Fiel | nagement Views<br>r.<br>ds | Hom:<br>5 MIS | € 120% ▼                          |          |
| Welcome Po<br>Transaction<br>Dashboard | int of Presence<br>Contributio<br>Download | -130006004<br>on Details Subscr<br>CGMS BackOffice<br>• T<br>One Way Switc | iber Registration Grie<br>Nodal Offices Upload<br>The One Way Switch Re<br>Ch Request | vance Exit Withdraws<br>S1 Submission Detai<br>quest can not be proces  | al Request User Maint<br>Is Transaction Statem<br>Ised for Central or State (<br>Section Central or State (<br>Source Central or State (<br>Configuration ) Entrust Section ( | 28-May-2015<br>enance Docum ent Mar<br>ent Knowledge Centre<br>CG/SG) Govt. Subscribe<br>* Mandatory Fiel | nagement Views<br>r.<br>ds | Hom:<br>5 MIS | € 120% ▼                          |          |

| <u>с</u> и м       | DL                 |                                | <                                |                                | Central Recor          | akeeping  | g Agency      |
|--------------------|--------------------|--------------------------------|----------------------------------|--------------------------------|------------------------|-----------|---------------|
| Welcome Point of P | Presence-130006004 |                                |                                  |                                | 28-May-2015            |           | Home   Logout |
| Transaction Con    | ntribution Details | Subscriber Registration Grieva | nce Exit Withdrawal R            | equest User Maintenan          | ce Document Management | Views MIS | Reports       |
| Dashboard Dow      | nload CGMS Back    | Office Nodal Offices Upload    | S1 Submission Details            | Transaction Statement          | Knowledge Centre       |           |               |
|                    | ۰ (                | One Way Switch Request         |                                  |                                |                        |           |               |
|                    |                    | PRAN                           | 1100928                          | 78939                          |                        |           |               |
|                    |                    | Name                           | DICKY                            | NARAYAN                        |                        |           |               |
|                    |                    | Receipt No.                    | 2260142                          | 2300000011                     |                        |           |               |
|                    |                    | One Way Switch Reques          | t has been Rejected.             |                                |                        |           |               |
|                    |                    | Reason of Rejection *          | Insufficie                       | nt Balance in account          |                        |           |               |
|                    |                    | Home                           | Contact Us   System              | Configuration   Entrust Sec    | cured                  |           |               |
| <                  |                    | Best view ed in Internet Exp   | olorer 7.0 & above or Mozilla Fi | refox Ver 3 & above with a res | olution of 1024 X 768. |           |               |
|                    |                    |                                |                                  |                                |                        |           | € 120%        |

#### 2.2.b. Authorization of One way switch request

• POP/POP-SP User (Checker/Verifier) user needs to go to menu 'Transaction and click on the option 'Authorize Transaction' as shown below in *Figure 9* 

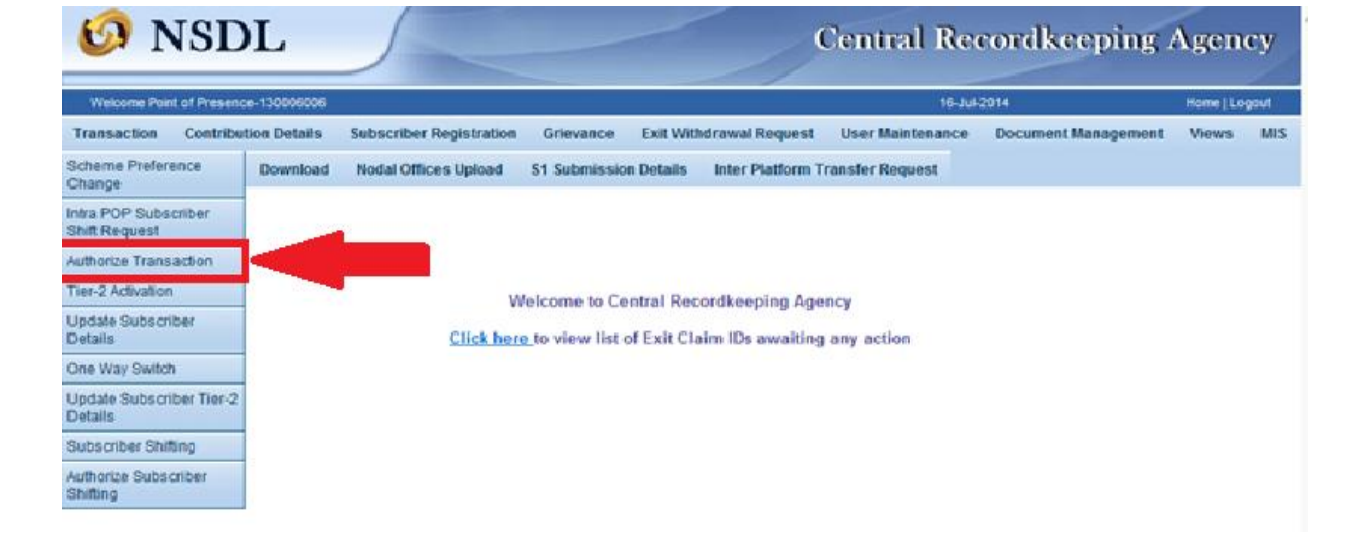

#### Figure 9

• User has to choose the transaction type as 'One Way Switch' as shown in **Figure 10**.

#### • Figure 10

| Transaction       Contribution Details       Subscriber Registration       Grievance       Exit Withdrawal Request       User Maintenance       Document Management       Views         Reports       Dashboard       Download       Nodal Offices Upload       \$1 Submission Details       Inter Platform Transfer Request       Document Management       Views         Image: Contribution Details       Download       Nodal Offices Upload       \$1 Submission Details       Inter Platform Transfer Request       Views         Image: Contribution Details       Inter Platform Transfer Request       Inter Platform Transfer Request       Views         Image: Contribution Details       Inter Platform Transfer Request       Scheme Proference Change Request       Views         Image: Contribution Details       Image: Contribution Details       Scheme Proference Change Request       Subscriber Details Change         Image: Contribution Details       Image: Contribution Details       Image: Contribution Details       Image: Contribution Details         Image: Contribution Details       Image: Contribution Details       Image: Contribution Details       Image: Contribution Details       Image: Contribution Details         Image: Contribution Details       Image: Contribution Details       Image: Contribution Details       Image: Contribution Details       Image: Contribution Details         Image: Contribution Details       < | the second second second second second second second second second second second second second second second s | And a state of the second state of the second |                                                                                  |                                                                                                    | 16-Jul                                                                                                    | 2014                | Home   Lo | gout |
|----------------------------------------------------------------------------------------------------|----------------------------------------------------------------------------------------------------|----------------------------------------------------------------------------------------------------|----------------------------------------------------------------------------------|----------------------------------------------------------------------------------------------------|----------------------------------------------------------------------------------------------------|---------------------|-----------|------|
| Authorize Transaction     Transaction Type     Select     Scheme Preference Change Request     Withdrawal Request     Subscriber Details Change     Intra POP Subscriber Shift Request     Subscriber Ter-2 Registration Reguest     To Date     To Date     To Date     To Date     To Date                                                                                                    | Fransaction<br>Reports D                                                                                       | Contribution Details                                                                                                    | Subscriber Registration Grid<br>Nodal Offices Upload S1 St                       | evance Exit Withdrawal Request                                                                                                    | User Maintenance<br>Insfer Request                                                                                                    | Document Management | Views     | N    |
| Transaction Type                                                                                                    |                                                                                                    | ⊛ Ai                                                                                                    | uthorize Transaction                                                             |                                                                                                    |                                                                                                    |                     |           |      |
| Transaction Type     Select       PRANI     Scheme Preference Change Request       Withdawal Request     Withdawal Request       Ack No/PRN     Subscriber Details Change       Intra POP Subscriber Shift Request       Receipt No     Subscriber Time? Recistration Request       From Date     The Pate       To Date     Inter 2 Work and new request                                                                                                    |                                                                                                    |                                                                                                    |                                                                                  |                                                                                                    | ad above. Washing                                                                                                    |                     |           |      |
| PRANI     Scheme Preforence Change Request       Withdrawal Request     Withdrawal Request       Ack No/PRN ***     Subscher Details Change       Intra POP Subscriber Therabon Request     Subscher Details Change       Receipt No     Subscriber Therabon Request       From Date     One War Switch       To Date     Immer Preforence                                                                                                    |                                                                                                    |                                                                                                    |                                                                                  | in the second second seco | nuacory merca                                                                                                    |                     |           |      |
| Ack No/PRN *** Subscriber Details Change<br>Intra POP Subscriber Shift Request<br>Subscriber Ter-2 Registration Request<br>From Date To Date                                                                                                    |                                                                                                    |                                                                                                    | Transaction Type                                                                 | <ul> <li>Select</li> </ul>                                                                                                    | and the second second se |                     |           |      |
| Receipt No Subscriber Tier-2 Recipitation Reduest From Date To Date To Date                                                                                                    |                                                                                                    |                                                                                                    | Transaction Type<br>PRAN                                                         | <ul> <li>Select<br/>Scheme Preference Change Req<br/>Withdrawal Request</li> </ul>                                                                                                    | uest                                                                                                    |                     |           |      |
| From Date To Date To Date To Date                                                                                                    |                                                                                                    |                                                                                                    | Transaction Type<br>PRAN<br>Ack No/PRN ***                                       | <ul> <li>Select<br/>Scheme Preference Change Req<br/>Withdrawal Request<br/>Subscriber Details Change<br/>Intra Res Schemen Shit Record</li> </ul>                                                                                                    | st                                                                                                    |                     |           |      |
| To Date (ddimm/ww)                                                                                                    |                                                                                                    |                                                                                                    | Transaction Type<br>PRAN<br>Ack No/PRN ***<br>Receipt No                         | <ul> <li>Select<br/>Scheme Preference Change Reg<br/>Withdrawal Request<br/>Subscriber Details Change<br/>Intra POP Subscriber Shift Request<br/>Subscriber Tier-2 Registration Re</li> </ul>                                                                                                    | uest<br>t<br>suest                                                                                                    |                     |           |      |
|                                                                                                    |                                                                                                    |                                                                                                    | Transaction Type<br>PRAN<br>Ack NotPRN ***<br>Receipt No<br>From Date            | <ul> <li>Select<br/>Scheme Preference Change Reg<br/>Withdrawal Request<br/>Subscriber Details Change<br/>Intra POP Subscriber Shift Regues<br/>Subscriber Tier-2 Registration Re<br/>One Way Switch<br/>Tier-2 Woodma and reguest</li> </ul>                                                                                                    | t<br>t                                                                                                    |                     |           |      |
| Electronic Electronic I                                                                                                    |                                                                                                    |                                                                                                    | Transaction Type<br>PRAN<br>Ack NotPRN ***<br>Receipt No<br>From Date<br>To Date | Select     Scheme Preference Change Reg     Withdrawal Request     Subscriber Details Change     Intra POP Subscriber Shift Regues     Subscriber Tier-2 Registration Re     One Way Switch     Tier-2 Woolnic atom reequest     (ddimm/yyyy)                                                                                                    | test<br>t<br>suest                                                                                                    |                     |           |      |

• On selecting the required option, the screen **below as shown in Figures 11 (a and b)** will be displayed to the user.

| where preserves a subscriber Registration       Grievance       Exit Withdrawal Request       User Maintenance       Document Management       Views       MIS         Reports       Deabboard       Download       Notal Offices Upload       S1 Submission Details       Inter Platform Transfer Request       Ocument Management       Views       MIS         Reports       Deabboard       Download       Notal Offices Upload       S1 Submission Details       Inter Platform Transfer Request         •       Authorize Transaction       •       Mandstorp Fields       •       Mandstorp Fields         From Date       •       •       **Mandstorp Field       •       •         *       ** Enter PRN/Receipt No for Switch transaction and Ack No. Receipt No. for other transactions.       *       *       *       *         Viektowe Part of Resorce.10000004       Transaction       Ontribution Details       Subscriber Registration       Griewance       Exit Withdrawal Request       User Maintenance       Double dot       MIS         Viektowe Part of Resorce.10000004       Townel Logod       St Subscriber Registration       Griewance       Exit Withdrawal Request       User Maintenance       Document Management       Views       MIS         Dashboard       Download       Cothine Logod       St Subscriber Registration       Gri                                                                                                    |                                        | NSD                                           | L                                                   |                                                                          | -                                              | /                                                                                   | Cen                                                                           | tral I                                 | Recordkeep                                          | ping /  | \ge1          | ncy               |   |
|----------------------------------------------------------------------------------------------------|----------------------------------------|-----------------------------------------------|-----------------------------------------------------|--------------------------------------------------------------------------|------------------------------------------------|-------------------------------------------------------------------------------------|-------------------------------------------------------------------------------|----------------------------------------|-----------------------------------------------------|---------|---------------|-------------------|---|
| Transaction Contribution Details Subscriber Registration Grivvance Ext Withdrawal Request User Maintenance Document Management Views MIS                                                                                                    | Welcome P                              | Point of Presence                             | e-130006006                                         |                                                                          |                                                |                                                                                     |                                                                               | 1                                      | 16-Jul-2014                                         |         | Home          | Logout            |   |
| Reports       Deabboard       Download       Modal Offices Upload       S1 Submission Details       Inter Platform Transfer Request         • Authorize Transaction <ul> <li>*** Enter PRV.Receipt No</li> <li>*** Enter PRV.Receipt No for Switch transaction and Ack No.Receipt No. for other transaction.</li> </ul> • *** Enter PRV.Receipt No for Switch transaction and Ack No.Receipt No. for other transaction. <ul> <li>*** Enter PRV.Receipt No. for Switch transaction and Ack No.Receipt No. for other transaction.</li> </ul> Victore Part of Resence-1000024              Ocjus-2015               Hore Logod          Victore Part of Resence-1000024               Cojus-2015               Monaletory Fields          Victore Part of Resence-1000024               Cojus-2015               Monaletory Fields          Victore Part of Resence-1000024               Cojus-2015               Monaletory Fields          Dashboard       Download       COMB Stack/Office       Nodal Offices Upload               Kitowiedge Centre                   Commodel               Commodel             Si Submission Details             Transaction Type * (me Way Switch             PRAN               Fire Details             Kitowiedge Centre                  Cold Con                                                                                                    | Transaction                            | n Contributi                                  | ion Details                                         | Subscriber Registra                                                      | tion Grievan                                   | ce Exit Withdra                                                                     | wal Request Use                                                               | r Maintenai                            | nce Document Man                                    | agement | Views         | s MIS             |   |
| * **Enter PRN/Receipt No for Switch transaction and Ack No Receipt No. for other transaction.          * **Enter PRN/Receipt No for Switch transaction and Ack No Receipt No. for other transaction.         * **Enter PRN/Receipt No for Switch transaction and Ack No Receipt No. for other transaction.         * **Enter PRN/Receipt No for Switch transaction and Ack No Receipt No. for other transaction.         * **Enter PRN/Receipt No for Switch transaction and Ack No Receipt No. for other transaction.         * **Enter PRN/Receipt No for Switch transaction and Ack No Receipt No. for other transaction.         * **Enter PRN/Receipt No for Switch transaction and Ack No Receipt No. for other transaction.         ***Enter PRN/Receipt No for Switch transaction and Ack No Receipt No. for other transaction.         ****Enter PRN/Receipt No for Switch transaction and Ack No Receipt No. for other transaction.         ************************************                                                                                                    | Reports                                | Dashboard                                     | Download                                            | Nodal Offices Uploa                                                      | d S1 Submis                                    | ssion Details In                                                                    | ter Platform Transfe                                                          | r Request                              |                                                     |         |               |                   |   |
| *** Enter PRNReceipt No for Switch transaction and Ack No.Receipt No. for other transactions.          Figure 11 (b)         Wet one Pohl of Presence-150005004       O2.Un-2015       Nome [Logot]         Transaction       Contribution Details       Subscriber Registration       Orievance       Exit Withdrawal Request       User Maintenance       Document Management       Views       MS       Reports         Dashboard       Download       CGMS BackOffice       Nodal Offices Upload       S1 Submission Details       Transaction Statement       Knowledge Centre       Views       MS       Reports         Pashboard       Download       CGMS BackOffice       Nodal Offices Upload       S1 Submission Details       Transaction Statement       Knowledge Centre         Observent       Authorize Transaction       Transaction Type * One Way Switch       ** Mandatory Fields       From Date       Transaction Type * One Way Switch       * Mandatory Fields       From Date       Transaction Type * One Way Switch       From Date       Transaction Type * One Way Switch       From Date       Transaction Type * One Way Switch       From Date       Transaction Type * One Way Switch       From Date       Transaction Type * One Way Switch       From Date       Transaction Type * One Way Switch       From Date       Transaction Type * One Way Switch       From Date       Transaction Type * One Way Switch       From Date       Tr                                                                                                    |                                        |                                               |                                                     | Transa<br>PRAN<br>Ack No<br>Receip<br>From D<br>To Dat                   | ction Type * 0                                 | ne Way Switch                                                                       | * Mandat<br>dd/mm/yyyy)<br>dd/mm/yyyy)                                        | v Fields                               |                                                     |         |               |                   |   |
| Welcome Ront of Presence-130006004       02-Jun-2015       Home   Logadt         Transaction       Contribution Details       Subscriber Registration       Grievance       Exit Withdrawal Request       User Maintenance       Document Management       Views       MIS       Reports         Dashboard       Download       CGMS BackOffice       Nodal Offices Upload       S1 Submission Details       Transaction Statement       Knowledge Centre         Image: Comparison of the state of the state of                                              |                                        |                                               |                                                     |                                                                          |                                                |                                                                                     |                                                                               |                                        |                                                     |         |               |                   |   |
| Transaction       Contribution Details       Subscriber Registration       Grievance       Exit Withdrawal Request       User Maintenance       Document Management       Views       MIS       Reports         Dashboard       Download       CGM/S Back Office       Nodal Offices Upload       S1 Submission Details       Transaction Statement       Knowledge Centre         Image: Comparison of the comparison of the comparison |                                        |                                               | > ** E                                              | nter PRN/Receipt No f                                                    | or Switch transa                               | ction and Ack No./R<br>Figure 11                                                    | Receipt No. for other tr                                                      | ansactions.                            |                                                     |         |               |                   | ~ |
| Dashboard       Download       CGMS BackOffice       Nodal Offices Upload       S1 Submission Details       Transaction Statement       Knowledge Centre <ul> <li>Authorize Transaction</li> <li>Transaction Type * One Way Switch v</li> <li>PRAN</li> <li>Ack No/PRN **</li> <li>Receipt No</li> <li>From Date</li> <li>02/06/2015</li> <li>(dd/mm/yyyy)</li> </ul>                                                                                                    | Welcome Poi                            | oint of Presence-1                            | > ** E                                              | nter PRN/Receipt No f                                                    | or Switch transa                               | ction and Ack No./R<br>Figure 11                                                    | Receipt No. for other tr.<br>(b)                                              | ansactions.                            | 02-Jun-2015                                         |         | Home          | Logout            | ~ |
| Authorize Transaction   * Mandatory Fields   Transaction Type * One Way Switch   PRAN   Ack No/PRN **   Receipt No   From Date   02/06/2015   (dd/mm/yyyy)   To Date   02/06/2015                                                                                                    | Welcome Poi                            | oint of Presence-1<br>Contribution            | > ** E<br>130006004<br>1 Details St                 | nter PRN/Receipt No fi                                                   | or Switch transa                               | ction and Ack No./R<br>Figure 11<br>Exit Withdrawal Red                             | Receipt No. for other tr<br>(b)<br>quest User Mainter                         | ansactions<br>(<br>nance Do            | 02-Jun-2015<br>ocum ent Management                  | Views   | Home  <br>MIS | Logout<br>Reports | ~ |
|                                                                                                    | Welcome Po<br>Transaction<br>Dashboard | int of Presence-1<br>Contribution<br>Download | > ** E<br>130006004<br>In Details St<br>CGMS Back C | nter PRN/Receipt No fo<br>ubscriber Registration<br>Office Nodal Offices | or Switch transar<br>Grievance<br>Upload S1 Su | ction and Ack No <i>J</i> R<br>Figure 11<br>Exit Withdrawal Red<br>omission Details | Receipt No. for other tr<br>(b)<br>quest User Mainter<br>Transaction Statem e | ansactions<br>(<br>nance Do<br>nt Know | 02-Jun-2015<br>ocum ent Management<br>rledge Centre | Views   | Home  <br>MIS | Logout<br>Reports |   |

### Figure 11 (a)

• As shown in the above **Figure 11(a)** POP/POP-SP shall provide the PRAN or the acknowledgement number generated at the time of capturing of the request.

🔍 125% 🔻 🔤

User also has the option to search the request by providing the required date range as shown in above in **Figure 11 (b)**.

• After entering the details either the PRAN or the ack. ID as shown above (figure 11(a)), POP/ POP-SP user shall click on the **'Search'** button. Once the user clicks on to the search button, the system pops up with the details about the 'One way switch' requests pending for authorization as shown below in **Figure 12 (a)** 

| Vietcom              | INSL                     | ×13005005                |                                                 |                             |                      |                                     |                                     | cordkeeping A                  | Agen  | cy  |
|----------------------|--------------------------|--------------------------|-------------------------------------------------|-----------------------------|----------------------|-------------------------------------|-------------------------------------|--------------------------------|-------|-----|
| iransacti<br>Deports | on Contribu<br>Deshboard | tion Details<br>Download | Subscriber Registration<br>Nodal Offices Upload | Grievance<br>\$1 Submission | Exit With<br>Details | Irawal Request<br>Inter Platform Tr | User Maintenance<br>ransfer Request | Document Management            | Views | MUS |
|                      |                          | 9000323                  | MENT NO. RECEIP                                 | T NO:<br>1000001 1100       | PRAN<br>00615019     | MODERCATIO<br>22-07-2014            | 1 DATE MODGED BY<br>130006004       | REQUEST TYPE<br>ONE WAY SWITCH |       |     |
|                      |                          |                          |                                                 |                             |                      |                                     |                                     |                                |       |     |

• The user can also search the pending request for authorization by entering the date range as shown in the above **Figure 11(b)**. The below given **Figure 12 (b)** displays captured request in the specified date range which is pending for authorisation in the system.

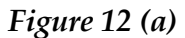

Figure 12 (b)

| Velcome to Cer<br>File Edit View | ntral Record ×<br>Favorites To | 13 January 10 January 10 January | anan an an an                        |                        |                                | APRIL AND              | ى <b>ي</b> + م     | ertificate error C 🏠 🛧 🌣 |
|----------------------------------|--------------------------------|----------------------------------------------------------------------------------------------------|--------------------------------------|------------------------|--------------------------------|------------------------|--------------------|--------------------------|
| 👍 🏘 New HRMI                     | Suggested 🧃                    | Sites 👻 🙋 CRA 🗿 DMS_I                                                                                                    | PFRDA 👩 Fom 16 login 🧧 Gmail En      | nail from Google 🧧 HR  | MIS 🧧 HTR 🧧 IFS Code website   | 🗄 🗄 IFSC 💦             | • 🗟 • 🖃 🚔 • Page   | 🔹 Safety 👻 Tools 👻 🛞 👻 🎽 |
| <b>Ø</b> 1                       | NSD                            | L                                                                                                    |                                      |                        | C                              | entral Re              | cordkeepin         | g Agency                 |
| Welcome Po                       | int of Presence                | e-130006004                                                                                                    |                                      |                        |                                | 02-Jun-20              | )15                | Home   Logout            |
| Transaction                      | Contributi                     | on Details Subscrib                                                                                                    | er Registration Grievance            | Exit Withdrawa         | al Request User Mainte         | nance Documen          | t Management Views | MIS Reports              |
| Dashboard                        | Download                       | CGMS BackOffice                                                                                                    | Nodal Offices Upload S1              | Submission Detai       | ls Transaction Stateme         | ent Knowledge C        | entre              |                          |
|                                  | A                              | CKNOW LEDGEMENT N                                                                                                    | O. RECEIPTNO.                        | PRAN                   | REGISTRATION DATE              | REGISTERED BY          | REQUEST TYPE       |                          |
|                                  | 400                            | 0000331                                                                                                    | 22600093400000013                    | 110031161337           | 02-06-2015                     | 130006006              | ONE WAY SWITCH     |                          |
|                                  | 400                            | 10000330                                                                                                    | 2260008200000012                     | 111002254260           | 02-06-2015                     | 130006006              | ONE WAY SWITCH     |                          |
|                                  |                                |                                                                                                    | Home I Contra                        | ttle i Suetenn (       | configuration 1 Entrust Pro-   | und                    |                    |                          |
|                                  |                                |                                                                                                    | Home   Contac                        | TUS   System C         | configuration   Entrust Sec    | curea                  |                    | ~                        |
|                                  |                                | Be                                                                                                    | est view ed in Internet Explorer 7.0 | & above or Mozilla Fir | efox Ver 3 & above with a reso | olution of 1024 X 768. |                    |                          |
|                                  |                                |                                                                                                    |                                      |                        |                                |                        |                    | 💐 125% 🔻                 |

• To authorize the switch request, the user needs to click on the 'Acknowledgement number' (highlighted in blue color in Figure 12). Once the user clicks the Acknowledgement number, the authorization screen appears as shown in **Figure 13**.

| Figure   | 13 |
|----------|----|
| I IZINIC | 10 |

| C 🕞 🙆 http://172.19.65.123              |                                                      |                                      |                | • م            | 😢 Certificate error 🖒 | ↑★☆         |
|-----------------------------------------|------------------------------------------------------|--------------------------------------|----------------|----------------|-----------------------|-------------|
| 🤣 Welcome to Central Record 🗙           | 1 1 h - 1 - 1                                        | States and a second states           | Colored Street | and a strength | The sea               |             |
| File Edit View Favorites Tools Help     |                                                      |                                      |                |                |                       |             |
| 🚕 Mew HRMIS 🗿 Suggested Sites 🔻 🙆 CRA 🛔 | 🗊 DMS _ PFRDA 🧔 Fom 16 login 🏼 🗿 Gmail Email from Go | ogle 🧃 HRMIS 遵 HTR 🗃 IFS Code websit | e 🛃 IFSC 🦷 🙆   | • • • •        | Page 🕶 Safety 🕶 Too   | ols 🕶 🔞 🕶 🦷 |
| Or                                      | ne Way Switch Details                                |                                      |                |                |                       | ^           |
|                                         |                                                      |                                      | Back to F      | Results Page   |                       |             |
|                                         | Name                                                 | NITIN KUMAR GUPTA                    |                |                |                       |             |
|                                         | PRAN                                                 | 111002254260                         | View Signature |                |                       |             |
|                                         | Receipt No.                                          | 2260008200000012                     |                |                |                       |             |
|                                         | Acknowledgement No.                                  | 400000330                            |                |                |                       |             |
|                                         | Switch Generation Type                               | Auto investment Choice               |                |                |                       |             |
|                                         | Contribution Generation Type                         | Auto investment Choice               |                |                |                       |             |
|                                         | Switch Total Holdings                                |                                      |                |                |                       |             |
|                                         |                                                      |                                      |                |                |                       |             |
|                                         |                                                      |                                      |                |                |                       |             |
|                                         | • At                                                 | uthorize 〇 Reject                    |                |                |                       |             |
|                                         | Reason for Rej                                       | ection                               |                |                |                       | - 1         |
|                                         |                                                      | Submit                               |                |                |                       | ~           |
|                                         |                                                      |                                      |                |                |                       | 125% -      |

• The user can either accept or reject the authorization request. In case if the user wants to reject the captured request, the POP/POP-SP user has to select the option as Reject and mandatorily enter the rejection reason in the populated section as shown in the below **Figure 14** and click on submit button

|                                          | Fig                                             | gure 14                              |                 |                   |                             |
|------------------------------------------|-------------------------------------------------|--------------------------------------|-----------------|-------------------|-----------------------------|
| Welcome to Central Record ×              |                                                 | William Control of South             | and and and and | COLUMN STREET, ST | ALC: NAME                   |
| ile Edit View Favorites Tools Help       |                                                 |                                      | 15 272          |                   |                             |
| Ar New HOMES () Suggested Sites • () CRA | 👔 DMS_PFRDA 👩 Fom 16 login 👔 Gmail Email from 0 | oogle @ HRMS @ HTR @ IFS Code websit | * fEaze         | • 🖾 • 🖾 🖷 • Pag   | pe • Safety • Tools • 🔞 • 🦷 |
| · O                                      | ne Way Switch Details                           |                                      |                 |                   | ^                           |
|                                          |                                                 |                                      |                 |                   |                             |
|                                          |                                                 |                                      | Back to F       | Results Page      |                             |
|                                          | Name                                            | RAM KUMAR VADDEM                     |                 |                   |                             |
|                                          | PRAN                                            | 110031161337                         | Vew Signature   |                   |                             |
|                                          | Receipt No.                                     | 22600093400000013                    |                 |                   |                             |
|                                          | Acknowledgement No.                             | 400000331                            |                 |                   |                             |
|                                          | Switch Generation Type                          | Auto investment Choice               |                 |                   |                             |
|                                          | Contribution Generation Type                    | Auto investment Choice               |                 |                   |                             |
|                                          | Switch Amount                                   | 12000                                |                 |                   |                             |
|                                          |                                                 |                                      |                 |                   |                             |
|                                          |                                                 |                                      |                 |                   |                             |
|                                          |                                                 |                                      |                 |                   |                             |
|                                          |                                                 | uthaning & Dalant                    |                 |                   |                             |
|                                          | U.                                              | umonze  Reject                       |                 |                   |                             |
|                                          | Reason for Re                                   | jection Amount is incorrect x        |                 |                   |                             |
|                                          |                                                 | Superior                             |                 |                   |                             |
|                                          |                                                 | Sum                                  |                 |                   | ~                           |
|                                          |                                                 |                                      |                 |                   | × 125% ·                    |

• On submission of rejection, the status of rejected request will be displayed in the CRA system as shown in *Figure 15 below* with the rejected reason mentioned in the above **Figure 14** highlighted in red

Figure 15

| Contraction of the | 10.48               | _           |             |                        | -              | Spilling over 116.        | manual Real     |                     |                  |           | -     | -          |             | - 0 <b>-</b> × | <u> </u> |
|--------------------|---------------------|-------------|-------------|------------------------|----------------|---------------------------|-----------------|---------------------|------------------|-----------|-------|------------|-------------|----------------|----------|
| 🗲 I 🖉 ht           | tp:// 172.19.65.123 |             |             |                        |                |                           |                 |                     |                  |           | Q     | 👻 🙁 Certif | ïcate error | o 🛧 🛧          | ¢;       |
| 💋 Welcome to Ce    | ntral Record ×      |             | 160         | A 1 1 1 1              |                | P 11 1 1                  |                 | 1.000               |                  |           |       |            |             | -              |          |
| File Edit View     | Favorites Too       | ls Help     |             |                        |                |                           |                 |                     |                  |           |       |            |             |                |          |
| 🚖 ಶ New HRMI       | S 🧃 Suggested S     | ites 🔻 👩 CR | A 🧃 DMS _ I | PFRDA 👩 Fom 16 logi    | in 🧧 Gmail Em  | iail from Google 🧃 HRMI   | 5 🧧 HTR 🧉 IF    | S Code website 🚦    | IFSC 🕺 🚹         |           | - 🖃 🖶 | ▼ Page ▼   | Safety 🔻    | Tools 🔻 🔞 🔻    | "        |
| Transaction        | Contributio         | n Details   | Subscrit    | er Registration        | Grievance      | Exit Withdrawal           | Request U       | lser Maintenand     | e Documer        | nt Manage | ement | Views      | MIS         | Reports        | ^        |
| Dashboard          | Download            | CGMS Ba     | ckOffice    | Nodal Offices L        | lpload S1      | Submission Details        | Transacti       | on Statement        | Knowledge 0      | Centre    |       |            |             |                |          |
|                    |                     |             |             |                        |                |                           |                 |                     |                  |           |       |            |             |                |          |
|                    |                     |             |             |                        |                |                           |                 |                     |                  |           |       |            |             |                |          |
|                    |                     | ۲           | One Way     | / Switch Requ          | est            |                           |                 |                     |                  |           |       |            |             |                |          |
|                    |                     |             |             |                        |                |                           |                 |                     |                  |           |       |            |             |                |          |
|                    |                     |             |             |                        |                |                           |                 |                     | De els te l      |           |       |            |             |                |          |
|                    |                     |             | Γ           | PRAN                   |                | 1100                      | 31161337        |                     | Back to          | Results P | age   |            |             |                |          |
|                    |                     |             |             | Nomo                   |                | DAVA                      |                 |                     |                  |           |       |            |             |                |          |
|                    |                     |             |             | Name                   |                | RAVI                      | NUMAR VA        | AD DEW              |                  |           |       |            |             |                |          |
|                    |                     |             |             | Acknowledgemen         | it No.         | 4000                      | 000331          |                     |                  |           |       |            |             |                |          |
|                    |                     |             |             | Receipt No.            |                | 2260                      | 0093400000      | 013                 |                  |           |       |            |             |                |          |
|                    |                     |             |             | One Way Switch F       | Request has    | been Rejected.            |                 |                     |                  |           |       |            |             |                |          |
|                    |                     |             |             | Reason of Reject       | ion            | Amo                       | unt is incorr   | ect                 |                  |           |       |            |             |                |          |
|                    |                     |             |             | Authorization Time     | estamp         | 2015                      | -06-02 17:33:   | 39                  |                  |           |       |            |             |                |          |
|                    |                     |             |             | Home                   | L Contac       | tlis I System Con         | figuration I    | Entrust Secured     | 1                |           |       |            |             |                | i.       |
|                    |                     |             |             | Tione                  |                |                           | ingeneration    |                     |                  |           |       |            |             |                | ¥        |
|                    |                     |             | B           | est view ed in Interne | t Explorer 7.0 | & above or Mozilla Firefo | ox Ver 3 & abov | e with a resolution | n of 1024 X 768. |           |       |            |             |                |          |

• If all the details captured is correct then the POP/POP-SP user may click 'submit' button as shown below in *Figure 16* to authorize the switch request after verifying the signature in the system.

Figure 16

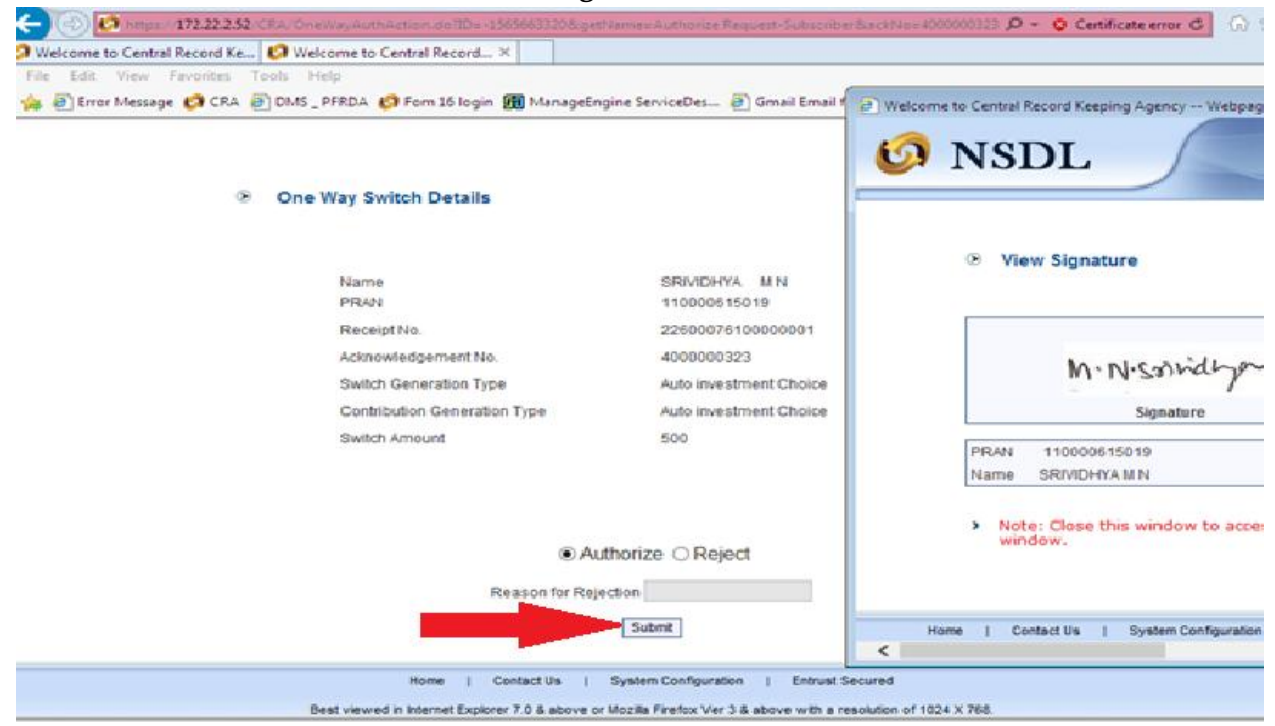

• After verification, a confirmation screen is displayed along with the details of 'One way switch request' as mentioned in **Figure 17**.

|            | t of Presence-130006006 |                                   | 16-Jul                                    | -2014               | Hame   Lo | gout |
|------------|-------------------------|-----------------------------------|-------------------------------------------|---------------------|-----------|------|
| ransaction | Contribution Details    | Subscriber Registration Grievance | Exit Withdrawal Request User Maintenance  | Document Management | Views     | MI   |
| Reports Da | shboard Download        | Nodal Offices Upload S1 Submissio | n Details Inter Platform Transfer Request |                     |           |      |
|            |                         | Name<br>Actnowledgement No.       | SRIVIDHYA M N<br>4000000323               |                     |           |      |
|            |                         | Receipt No.                       | 22600076100000001                         |                     |           |      |
|            |                         | One Way Switch Request has been   | Authorized.                               |                     |           |      |
|            |                         |                                   |                                           |                     |           |      |

### Figure 17

- On authorization of one way switch request, the units to be switched from schemes of Tier II will be blocked immediately.
- Once the request is authorized, the transaction will be effected in the subscribers' account and units will be redeemed from Tier II and reinvested in Tier I account as per the request.
- A sample view of the transaction statement after completion of the switch of units shown as under in Figure 18:

## Figure 18

| 🕼 Welcome to Central Record 🗙 🕼 Welcome to Central Record Ke                                           |                                         |
|----------------------------------------------------------------------------------------------------|-----------------------------------------|
| File Edit View Favorites Tools Help                                                                    |                                         |
| 👍 🖉 Error Message 💋 CRA 🖉 DMS_PFRDA 💋 Fom 16 login 🗊 ManageEngine ServiceDes 🖉 Gmail Email from Google | 🧧 HRMIS 🧧 HTR 🧧 IFS Code website 🗜 IFSC |
|                                                                                                    |                                         |

| PRAN:                | 110050994608               |
|----------------------|----------------------------|
| Name:                | SHRI HEMANTHA KUMAR BALLA  |
| Tier-1 Details:      |                            |
| Tier-1 Status:Active | Activation Date:22/07/2010 |
| Tier-2 Details:      |                            |
| Tier-2 Status:Active | Activation Date:24/01/2014 |
| Statement Date:      | Aug 28, 2014 02:35 PM      |
| From 01/04/2014      | To 28/08/2014              |

# Change in Subscriber details Date Transaction Type Remarks 26/07/2014 ONE WAY SWITCH One Way Switch From Tier-2 To Tier-1 Tier-1 Details Change in Tier details

| Date       | Transaction Type                                                     | Remarks                                                                                                    |                                                                                                    |  |  |  |
|------------|----------------------------------------------------------------------|----------------------------------------------------------------------------------------------------|----------------------------------------------------------------------------------------------------|--|--|--|
| 06/05/2014 | On account of Rebalancing of Assets as per<br>Regulatory Requirement | New % Allocation -<br>Scheme Preference Type- AUTO CHOICE,<br>PFM - SBI PENSION FUNDS PRIVATE LIMITED,<br>Scheme Name - SBI PENSION FUND SCHEME<br>E - TIER I = 44%<br>PFM - SBI PENSION FUNDS PRIVATE LIMITED,<br>Scheme Name - SBI PENSION FUND SCHEME<br>C - TIER I = 27%<br>PFM - SBI PENSION FUNDS PRIVATE LIMITED,<br>Scheme Name - SBI PENSION FUND SCHEME<br>G - TIER I = 29% | Old % Allocation -<br>Scheme Preference Type- AUTO CHOICE,<br>PFM - SBI PENSION FUNDS PRIVATE LIMITED,<br>Scheme Name - SBI PENSION FUND SCHEME<br>E - TIER I = 46%<br>PFM - SBI PENSION FUNDS PRIVATE LIMITED,<br>Scheme Name - SBI PENSION FUND SCHEME<br>C - TIER I = 28%<br>PFM - SBI PENSION FUNDS PRIVATE LIMITED,<br>Scheme Name - SBI PENSION FUND SCHEME<br>G - TIER I = 26% |  |  |  |

#### Investment Details

|            |                                    | Contribution                  | T-1-1/D-1   |  |
|------------|------------------------------------|-------------------------------|-------------|--|
| Date       | Particulars                        | Subscriber Contribution (Rs.) | Total (KS.) |  |
| 01/04/2014 | Opening Balance                    | 25933.58                      | 25933.58    |  |
| 01/08/2014 | By Contribution - Tier-2 to Tier-1 | 18908.38                      | 18908.38    |  |
|            | Total                              | 44,841.96                     | 44,841.96   |  |

#### Transaction Details

#### SBI PENSION FUND SCHEME C - TIER I

| Trans:<br>Da | action<br>te | Transaction Type                                                                                                    | % Allocation | Net Amount<br>(Rs.) | NAV (Rs.) | Credit<br>(Units) | Debit (Units) | Balance Units |
|--------------|--------------|----------------------------------------------------------------------------------------------------|--------------|---------------------|-----------|-------------------|---------------|---------------|
| 01/04/       | /2014        | Opening Balance                                                                                                    |              |                     |           |                   |               | 477.6336      |
| 06/05/       | /2014        | To Switch out to SBI PENSION FUND SCHEME G -<br>TIER (GOVERNMENT SECURITIES) On account of<br>Rebalancing of Assets as per Regulatory<br>Requirement | 0            | 82.37               | 16.7892   |                   | 4.9065        | 472.7271      |
| 01/08        | /2014        | By Contribution - Tier-2 to Tier-1                                                                                                    | 27           | 5105.26             | 13.2191   | 386.2032          |               | 858.9303      |
| 28/08/       | /2014        | Closing Balance                                                                                                    |              |                     |           |                   |               | 858.9303      |

Value of closing units balance at NAV of 18.1191 as on 04/08/2014 is Rs. 15,563.04

#### SBI PENSION FUND SCHEME E - TIER I

| Transaction<br>Date | Transaction Type                                                                                                    | % Allocation  | Net Amount<br>(Rs.) | NAV (Rs.) | Credit<br>(Units) | Debit (Units) | Balance Units |
|---------------------|----------------------------------------------------------------------------------------------------|---------------|---------------------|-----------|-------------------|---------------|---------------|
| 01/04/2014          | Opening Balance                                                                                                    |               |                     |           |                   |               | 1007.9312     |
| 06/05/2014          | To Switch out to SBI PENSION FUND SCHEME G -<br>TIER (GOVERNMENT SECURITIES) On account of<br>Rebalancing of Assets as per Regulatory<br>Requirement | 0             | 1337.38             | 14.2030   |                   | 94.1624       | 913.7688      |
| 01/08/2014          | By Contribution - Tier-2 to Tier-1                                                                                                    | 44            | 8319.68             | 13.0111   | 639.4294          |               | 1553.1982     |
| 28/08/2014          | Closing Balance                                                                                                    |               |                     |           |                   |               | 1553.1982     |
|                     |                                                                                                    |               | D- 07 07 / 00       |           |                   |               |               |
| Value of clo        | using units balance at NAV of 18.0111 as on                                                                                                    | 04/08/2014 is | s RS. 27,974.80     |           |                   |               |               |

#### SBI PENSION FUND SCHEME G - TIER I

| Transaction<br>Date | Transaction Type                                                                                                    | % Allocation | Net Amount<br>(Rs.) | NAV (Rs.) | Credit<br>(Units) | Debit (Units) | Balance Units |
|---------------------|----------------------------------------------------------------------------------------------------|--------------|---------------------|-----------|-------------------|---------------|---------------|
| 01/04/2014          | Opening Balance                                                                                                    |              |                     |           |                   |               | 472.7500      |
| 09/05/2014          | By Switch In From SBI PENSION FUND SCHEME E<br>- TIER I(EQUITY) On account of Rebalancing of<br>Assets as per Regulatory Requirement             | 0            | 1337.38             | 15.0703   | 88.7427           |               | 561.4927      |
| 09/05/2014          | By Switch In From SBI PENSION FUND SCHEME C<br>- TIER ((CORPORATE BONDS) On account of<br>Rebalancing of Assets as per Regulatory<br>Requirement | 0            | 82.37               | 15.0703   | 5.4657            |               | 566.9584      |
| 01/08/2014          | By Contribution - Tier-2 to Tier-1                                                                                                    | 29           | 5483.44             | 13.1231   | 417.8463          |               | 984.8047      |
| 28/08/2014          | Closing Balance                                                                                                    |              |                     |           |                   |               | 984.8047      |
| /alue of clos       | ing units balance at NAV of 18.1231 as on                                                                                                    | 04/08/2014   | is Rs. 17,847.7     | 1         |                   |               |               |
|                     | <u> </u>                                                                                                    | 4/08/2044 :  | Do. 04 295 55       |           |                   |               |               |

#### 3. <u>Timelines</u>

- On execution of the request on day T, the units from Tier II will be blocked immediately. Redemption (withdrawal of units) will happen on T or T+1 depending on authorization of request before or after Pay-In (i.e. 1.30 p.m.). T being the date of execution.
- The Latest available NAV will be considered for units' redemption.
- On T+3, units will be credited in the subscriber's Tier I account as per the scheme preference selected for Tier-I.

This is explained with an example as given below:

- ✓ One Way switch request is authorized on July 02, 2015 after Pay-In (referred as T). The request will be executed on the next settlement day i.e., on July 03, 2015 (referred as Day T+1).
- ✓ The latest available NAV (i.e., NAV of July 02, 2015) will be considered for withdrawal of units from the subscriber's Tier II account.
- ✓ The units will be redeemed by the PFMs on July 03, 2015 on the basis of NAV of July 02, 2015.
- ✓ On T+4 day (i.e. on July 06, 2015), units as per new 'scheme preference' will be credited in subscriber's account.

\*\*\*\*\*